# SNELSTART GIDS voor SATELLIET TV (DVB-S)

Model: DEN22FTVSMART TV

## 1. Schakel de TV AAN met de aan/uit schakelaar aan de onderkant (midden) van de TV.

- Start de TV op in Standby modu? Druk op de aan/uit toets van de afstandsbeidning.
- 2. Welkoms menu

DENSØN

- U komt in het WELKOM modus om de voor-instellingen te doen voor de SMART TV gedeelte.

| Welkom                                    | Tabl              | land                                                                                      | Netwerk instellingen                                              |  |  |
|-------------------------------------------|-------------------|-------------------------------------------------------------------------------------------|-------------------------------------------------------------------|--|--|
| . See a lagrant of the location of the Pa | Testan            | Myanmar, Nederlandij Negal<br>Neveriče, Nigetis Neorece,<br>Oekraine Gezbekis, Dostenrijk | Verbandlingsscatus Niet Verbanden<br>IC P: 0.0.0.0<br>Statisch ip |  |  |
|                                           | veorgaand empeode | Corgan)                                                                                   | voorgaand volgende                                                |  |  |

- 3. In het WELKOM menu drukt u OK op VOLGENDE.
- 4. In het TAAL menu selecteert u de gewenste taal en drukt OK op VOLGENDE.
- 5. In het LAND menu selecteert u het LAND waar u woont en drukt OK op VOLGENDE.
- 6. In het menu WiFi INSTELLINGEN selecteert u WiFi met de op/neer toetsen, zet wiFi op AAN en zoekt u uw WiFI verbinding en drukt OK. Er verschijnt een VIRTUELE Keybord waarin u metde op/neer toetsen het WiFi wachtwoord ingeeft. Conroleer of u WiFi verbinding heeft. Druk dan OK op VOLGENDE.
- 7. U komt in het AFSLUIT menu en drukt OK op AFSLUITEN.
- 8. U bent nu in het SMART TV menu (waar alle apps op staan)

## SATELLIET TV – FASTSCAN KANALEN LADEN:

Wilt u nu Satelliet TV & Radio kanalen laden dan drukt u op de **INPUT toets** van de afstandsbedining en kiest ingangsbron **DVB-S** en drukt op OK.

- 9. Op het TV scherm vershijnt "Geen Kanalen". Druk nu op de MENU toets.
- 10. In het menu dat verschijnt drukt u OK op submenu INSTALLATIE.

## FASTSCAN Canal Digitaal & TV Vlaanderen:

- ° Ga in submenu INSTALLATIE naar AUTOMATISCH ZOEKEN en druk OK.
- Voor de Canal Digitaal, TV Vlaanderen moet u de schotel uitgericht hebben op de ASTRA-3 en ASTRA-1 Satellieten middels een duo LNB of met een automatisch, draaibare schotel.
- In submenu AUTOMATISCH zoeken, selecteert u bij LAND: Nederland voor Canal Digitaal of Belgie voor TV Vlaanderen.
- ° Vervolgens gaat u naar SCAN MODUS en selecteer met de  $\triangleleft \triangleright$  toetsen scan modus FASTSCAN.
- Bij PROVIDER verschijnt dan automatisch Canal Digitaal (land: Nederland) of verschijnt automatisch TV Vlaanderen.(land: Belgie).
- ° Scroll nu naar beneden en druk OK op ZOEKEN.
- <sup>°</sup> Binnen luttele seconden worden uw fastscan kanalen geladen en start de TV op een TV kanaal op.

## Andere manieren om satelliet kanalen te zoeken:

 Wilt u bijvoorbeeld STANDAARD - / NETWERK - / BLIND SCAN of HANDMATIG kanalen zoeken, dan kunt u daarvoor aanwijzingen vinden. in de genruiksaanwijzing op bladzijde 10.

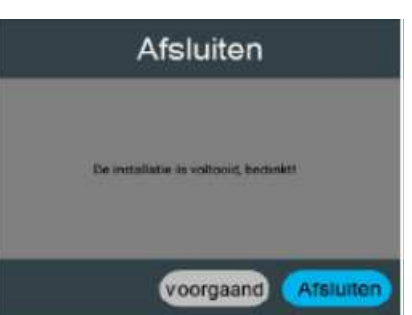

## SNELSTART GIDS voor TERRESTRISCH TV (DVB-T) & KABEL TV (DVB-C)

## Model: DEN22FTVSMART TV

## 11. Volg de stappen 1 t/m 8 onder de Snelstart gids SATELLIET TV.

12. U bent in het SMART HOME Menu (waar alle apps op staan)

## TERRESTRISCHE (DVB-T)KANALEN LADEN:

DENSØN

- 13. Als u op het SMART HOME menu staat, drukt u op de INPUT toets van de afstandsbedienng en kiest u DVB-T als ingangsbron.
- 14. U ziet GEEN SIGNAAL op de TV scherm verschijnen.
- 15. Druk op de MENU toets van de remote.
- 16. U komt in het HOOFD MENU van de terrestrische DVB-T modus.
- 17. Ga naar INSTALLATIE en druk OK.
- 18. In menu installatie gaat u naar AUTOMATISCH ZOEKEN end drukt OK.
- 19. Selecteer bij LAND het land waar u zich op dat moment begeeft.
- 20. Ga nu naar ZOEKEN en druk op de OK toets om het kanalen zoeken te starten.

#### 21. 5 VOLT antenne power:

- a. Voor u begint met DVB-T kanalen zoeken, stel de 5V antenne power op AAN of UIT.
- b. Als u een PASSIEVE DVB-T anenne gebruikt, schakel de 5V power op UIT.
- c. Als u een ACTIEVE DVB-T antenne gebruikt, schakel de 5V antenne power op AAN.

### KABEL TV (DVB-C) KANALEN LADEN:

- 22. Volg de stappen 1 t/m 8 onder de Snelstart gids SATELLIET TV.
- 23. U bent in het SMART HOME Menu (waar alle apps op staan)
- 24. Als u op het SMART HOME menu staat, drukt u op de INPUT toets van de afstandsbedienng en kiest u DVB-C als ingangsbron.
- 25. U ziet GEEN SIGNAAL op de TV scherm verschijnen.
- 26. Druk op de MENU toets van de remote.
- 27. U komt in het HOOFD MENU van de Kabel TV (DVB-C) modus.
- 28. Ga naar INSTALLATIE en druk OK.
- 29. In menu installatie gaat u naar AUTOMATISCH ZOEKEN end drukt OK.
  - Als er een ID NETWERK wordt gevraaagd, selecteer dan als SCANMODUS is NETWERK.
    Vul bij Netwerk ID het 4-cijferig netwerk nummer in en start ZOEKEN.
  - b. Als er GEEN NETWERK ID wordt gevraagd, selecteer dan als SCAN MODUS: VOLLEDIGE SCAN en ga naar ZOEKEN om de kabel kanalen te laden.

| rui v           | in actively sound | 55.       |         |   |  |
|-----------------|-------------------|-----------|---------|---|--|
| Land selecteren |                   | Nederland |         |   |  |
| Scanmodus       |                   | NetWork   |         |   |  |
| Zoektype        |                   | D         | V + ATV |   |  |
| frequentie      |                   |           | auto    |   |  |
| NetWork ID      |                   |           | 1234    | • |  |
| LCN-optie       |                   |           | Uit     |   |  |
| zoeken          |                   |           |         |   |  |
| Ceanpassen      | co zoeken         |           | Jitgang |   |  |

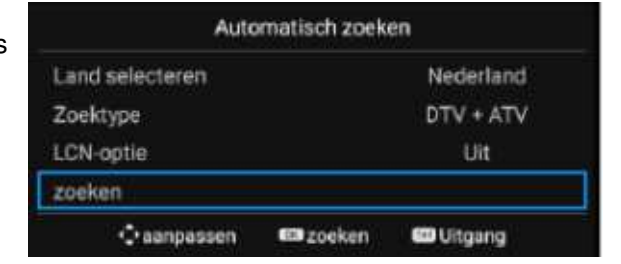